## INSTRUCTIONS TO JOIN POMS COLLEGE CONFERENCE:

- 1. Login to conference system.
  - a. Go to <u>https://pomsmeetings.org/conf-2021/</u>
  - b. Click on Join Conference button.

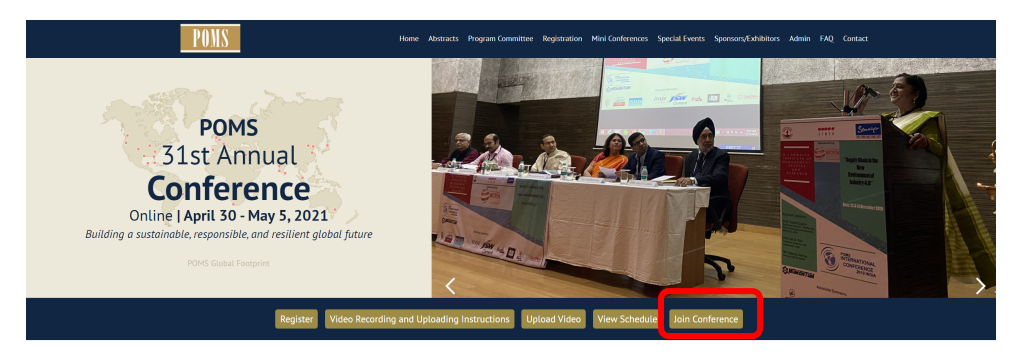

c. Login using your POMS credentials

| ş | Suiding a St<br>Rest<br>Online   A   | POMS<br>Annual<br>ference<br>datable Brownike and<br>least Global Future<br>pril 29- May 3, 2021 | e                    |                                                                   |                   |
|---|--------------------------------------|--------------------------------------------------------------------------------------------------|----------------------|-------------------------------------------------------------------|-------------------|
|   | Broad Coll<br>MICHIGAN ST            | ege of Business<br>ATE UNIVERSITY                                                                |                      | UNIVERSITY OF<br>SOUTH CAROLINA<br>Darla Moore School of Business | University of Min |
| Q | Enter the lo<br>Email ID<br>Password | gin info used to regis                                                                           | Eorgo                | nference<br>START<br>It my, password                              |                   |
|   | Production and O<br><u>POMS Home</u> | Dperations Managen                                                                               | nent Society<br>ings |                                                                   |                   |

d. After logging in, click on **College Conference** tab to see the list of college conferences you registered.

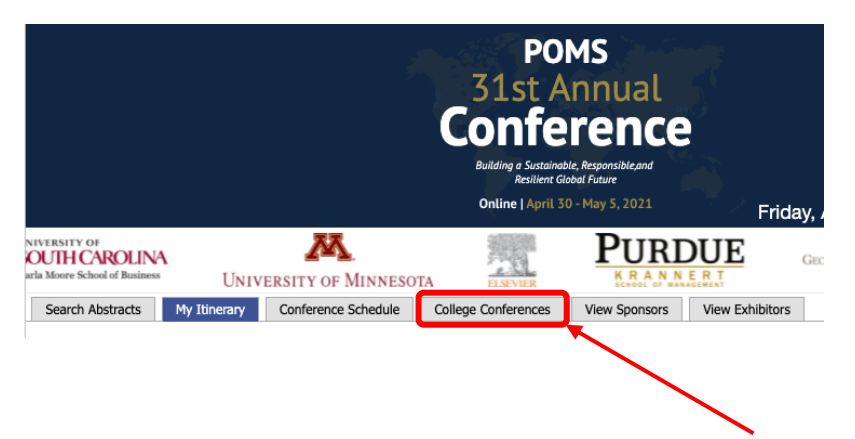

2. In the College Conference page, click on the blue box – "JOIN THIS CONFERENCE". This will take you to the zoom meeting room for the mini-conference.

| POMS<br>31st Annual<br>Conference<br>Building a Sustainable, Responsible, and<br>Resilient Global Future |                                                                                                    |  |  |  |  |  |  |
|----------------------------------------------------------------------------------------------------|----------------------------------------------------------------------------------------------------|--|--|--|--|--|--|
| <b>Online   April 30 - May 5, 2021</b>                                                                   | Friday, April 23, 2021 02:21:17 PM EDT                                                                                                    |  |  |  |  |  |  |
| 「ianjin University 「Journal of Supply Chain Management                                                   | nt <b>EXEMPLE</b><br><b>Exercise</b><br>Department of Making and<br>Experiment of Making and<br>Experiment of Maki |  |  |  |  |  |  |
| Search Abstracts My Itinerary Conference Schedule College Conferences View Sponsors                      | View Exhibitors                                                                                                    |  |  |  |  |  |  |
| POMS 2021 - Behavior in Operations Management Mini Conference                                            |                                                                                                    |  |  |  |  |  |  |
| POMS 2021 - Healthcare Operations Management Mini Conference<br>JOIN THIS CONFERENCE                     |                                                                                                    |  |  |  |  |  |  |
| POMS 2021 - Humanitarian Operations and Crisis Manage                                                    | ement (HOCM) Mini Conference                                                                                                    |  |  |  |  |  |  |